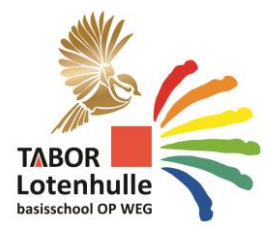

TABORSCHOOL LOTENHULLE ♥ HULLAERTSTRAAT 2 - 9880 LOTENHULLE ■ 051/68 94 87 ⊠ tabor.lotenhulle@op-weg.net ● https://taborlotenhulle.op-weg.be/

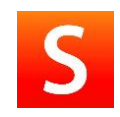

# COMMUNICATIE met SMARTSCHOOL Taborschool Lotenhulle

Beste ouders

De digitale communicatie op onze school gebeurt via smartschool. Smartschool is een platform dat te bereiken is via <u>https://schoollotenhulle.smartschool.be/</u>.

- 1. Ga naar https://schoollotenhulle.smartschool.be/login
- 2. Vul in: gebruikersnaam. Dit is de naam van uw kind **voornaam.familienaam** van het kind

Het wachtwoord wordt je via mail doorgestuurd.

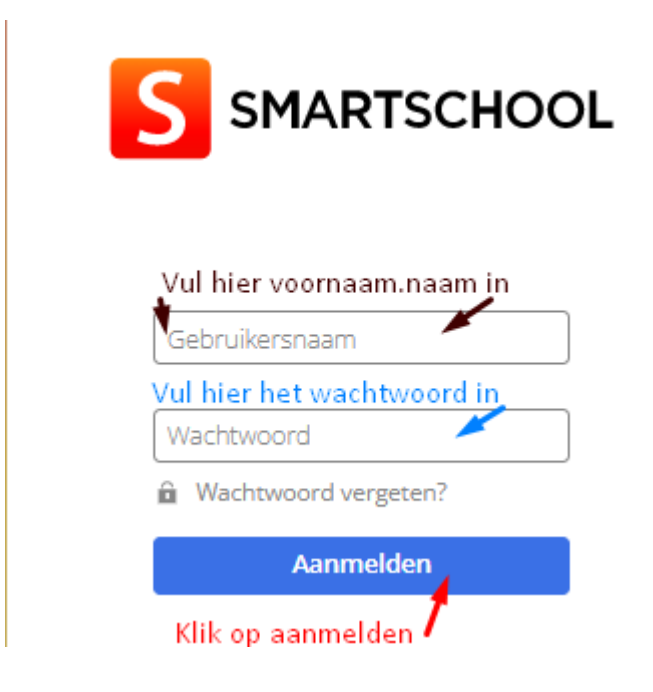

#### 3. Scroll naar beneden zodat het vak "ja, ik ga akkoord" oplicht

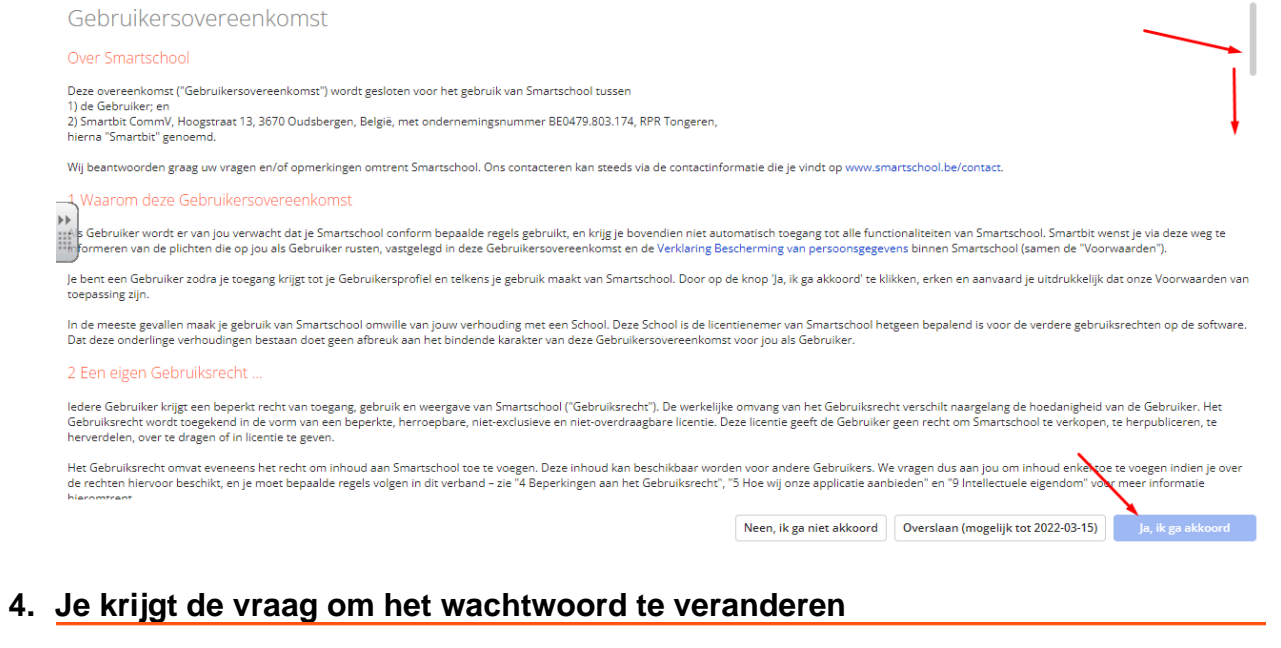

| Wijzig je wachtwoord      |               |   |
|---------------------------|---------------|---|
| Gebruikersnaam:           | test2.katrien |   |
| Nieuw wachtwoord:         |               | 0 |
| Herhaal nieuw wachtwoord: |               | 0 |

#### 5. Typ een nieuw wachtwoord en klik op Opslaan.

| Nieuw wachtwoord:                                                                                                    | 9                                                                                                    | 6   |
|----------------------------------------------------------------------------------------------------|----------------------------------------------------------------------------------------------------|-----|
| Herhaal nieuw wachtwoord:                                                                                                    | 0                                                                                                    | 6   |
| bovenden makkelijker te omhouten.<br>Een wachtwoord is minstens 8 karakters lang en bestaat uit een tombi-<br>karakters<br>Een wachtgin is minstens 20 karakters lang en bestaat uit minstens 4 v                                                                                                    | utie van letters, hoofdletters, tijfers en/of ander<br>oorden gescheiden door een spatie.                                                           | e   |
| bovenden makkelijker te onthouden.<br>Een wachtwoord is minstens 8 karakters lang en bestaat uit een tombi<br>karakters.<br>Een wachtpin is minstens 20 karakters lang en bestaat uit minstens 4 v                                                                                                    | satie van letters, hoofdletters, tijfers en/of anders<br>oorden gescheiden door een spatie.                                                         | e - |
| bovenden makkelijker te onthouden.<br>Een wachtwoord is minstens 8 karakters lang en bestaat uit een tombi<br>karakters.<br>Een wachtbin is minstens 20 karakters lang en bestaat uit minstens 4 w<br>A Let opt<br>Wanneer je je wachtwoord wijzigt bijf je aangemeld in de Smartschool                                    | utie van letters, hoofdietters, tijfers en/of ander<br>oorden gescheiden door een spatie.<br>App en andere gekoppelde toepastingen.                 | e   |
| bovenden makkelijker te ommouden.     Een wachtwoord is ministens 8 karakters lang en bestaat uit een tombi<br>karakters.     Een wachtzin is ministens 20 karakters lang en bestaat uit ministens 4 v     Let opt     Wanneer je je wachtwoord wijzigt bijf je aangemeld in de Smartschool<br>Controleer daarom best ook: | utie van letters, hoofdletters, tijfers en/of anden<br>oorden gescheiden door een spatie.<br>App en andere gekoppelde toepassingen.                 | ė   |
| bovenden makkelijker te onthouten. Een wachtwoord is minstens 8 karakters lang en bestaat uit een tombi<br>karakters. Een wachten is minstens 20 karakters lang en bestaat uit minstens 4 w  Let opt Wanneer je je wachtwoord wijzigt bijf je aangemeld in de Smartschool Controleer daarom best ook:                      | utie van lettern, hoofdletters, tijfers enviof ander<br>oorden gescheiden door een spatie.<br>App en andere gekoppelde toepassingen.<br>tschool App | tė. |

#### 6. Er wordt nu gevraagd om je mailadres te bevestigen

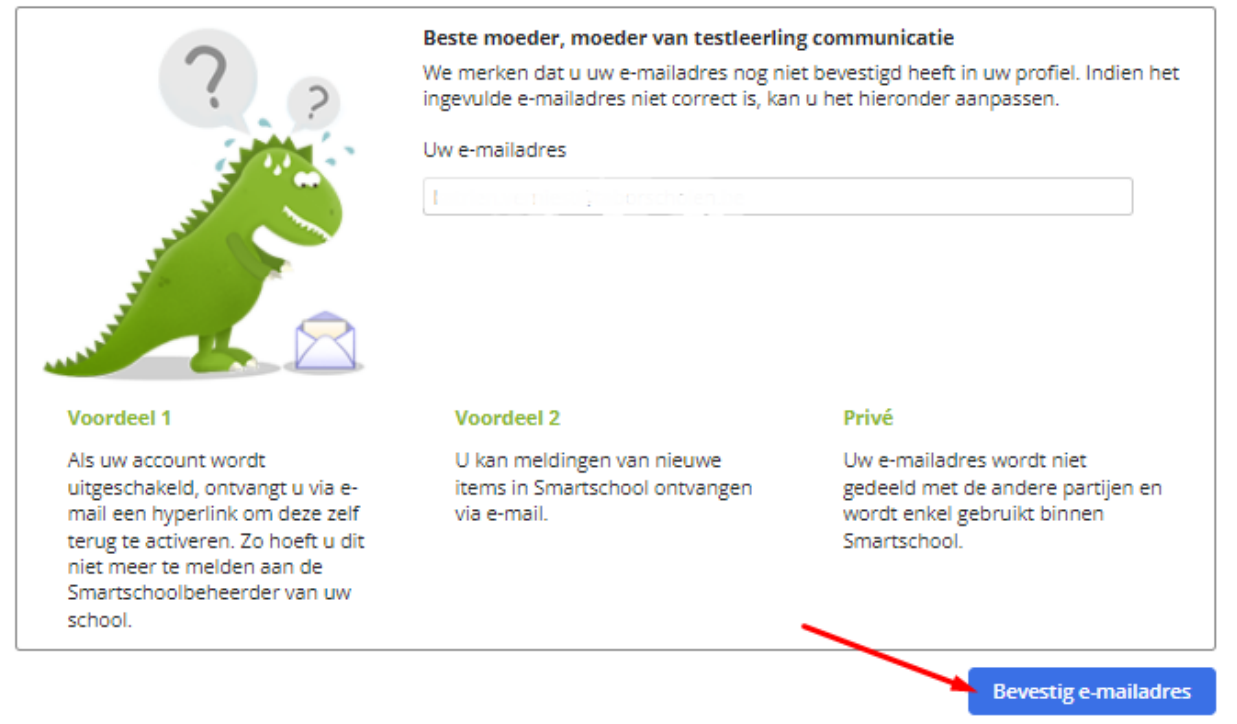

#### 7. Klik op OK

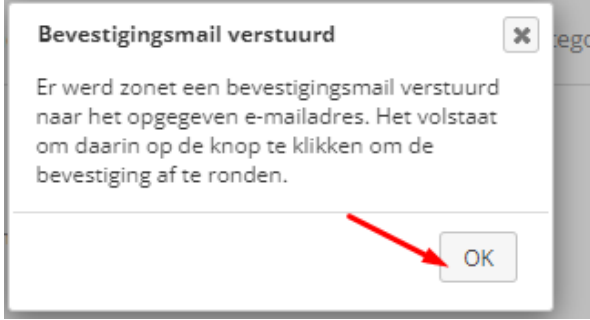

#### 8. Je ontvangt een mail in je persoonlijke mailbox

Smartschool Vandaag 20:18

★ Nieuw bericht van Smartschool: Bevestig je e-maila...

#### 9. Klik op de blauwe zin in de mail

Nieuw bericht van Smartschool: Bevestig je e-mailadres voor je martschoolaccount Bevestig je e-mailadres voor je Dag katrien, moeder van test2 katrien Je vulde zonet je e-mailadres in voor je Smartschoolaccount. 4. atrien Verniest, moeder van test2 katrien Hotps://schoollotenhulle.smartschool.be 3. Taborschool Lotenhulle Med je aan in Smartschool indien dat nog niet is gebeurd. 10. Klik op doorgaan en smartschool is geactiveerd. Je hebt nu de mogelijkheid om ook de app te installeren op je smartphone

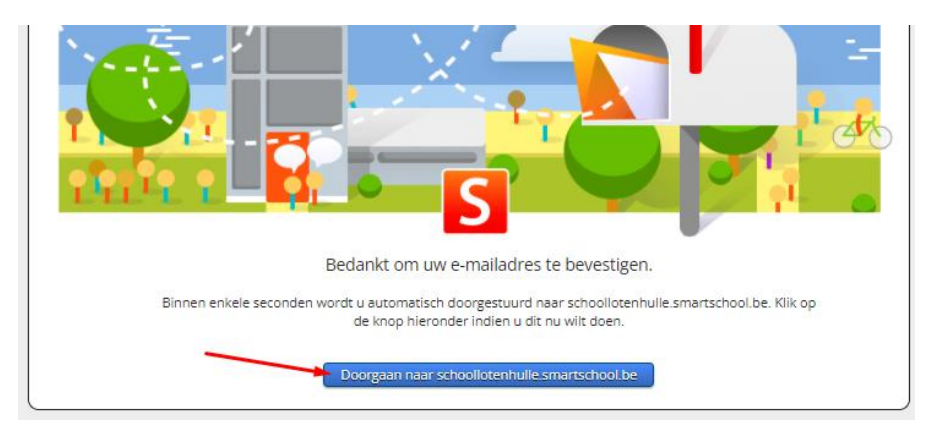

## Waar zullen de berichten van de school verschijnen?

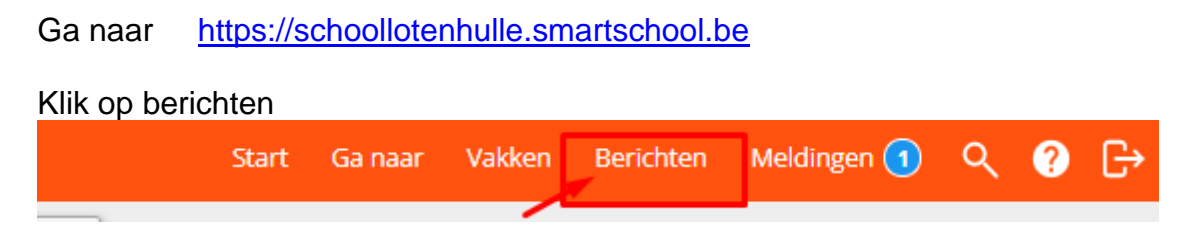

## <u>We adviseren sterk het gebruik van de smartschool-app.</u>

De smartschool-app is heel gebruiksvriendelijk. Op die manier kan je ook de smartschool op je phone gebruiken.

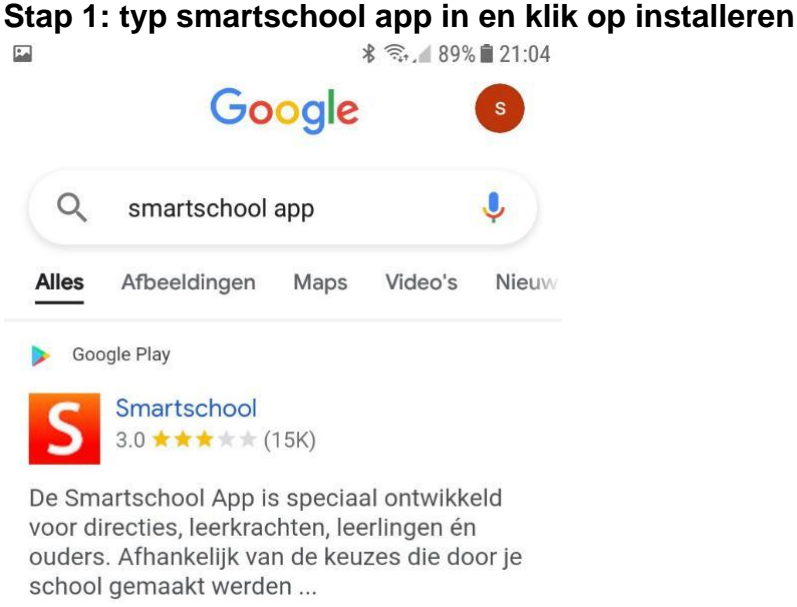

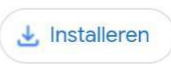

#### Stap2: duid aan GOOGLE PLAY

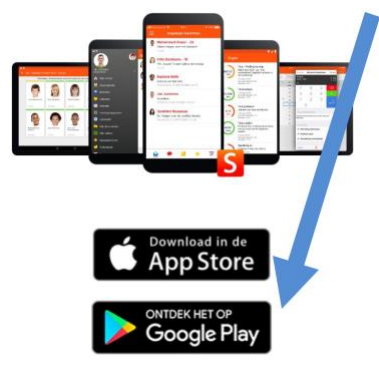

#### Stap 3: klik op installeren

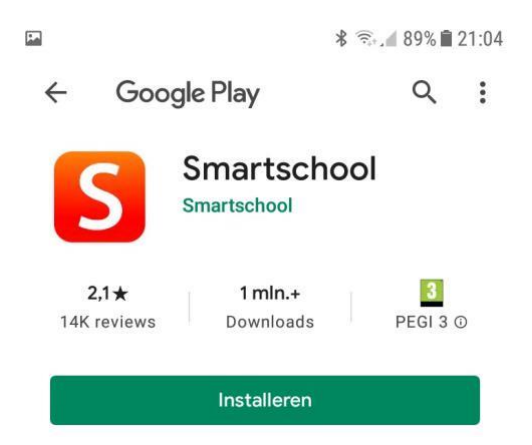

#### Stap 4 : de app wordt geïnstalleerd klik op openen

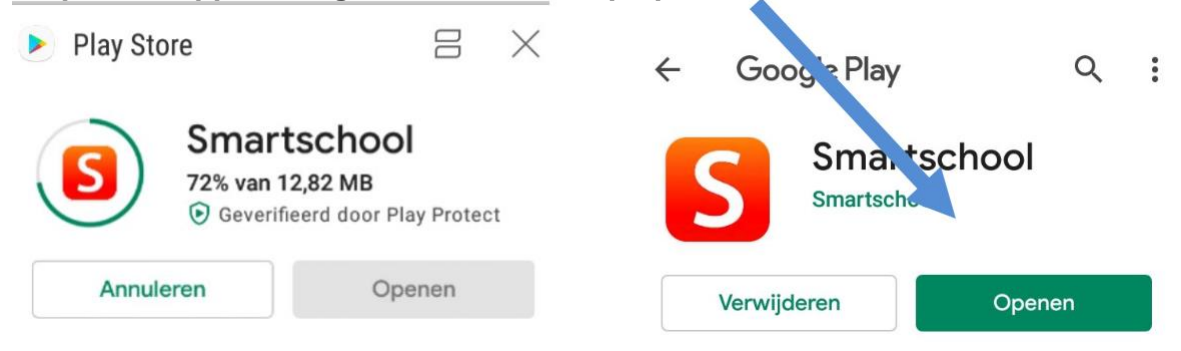

#### Stap 5 : typ schoollotenhulle.smartschool.be

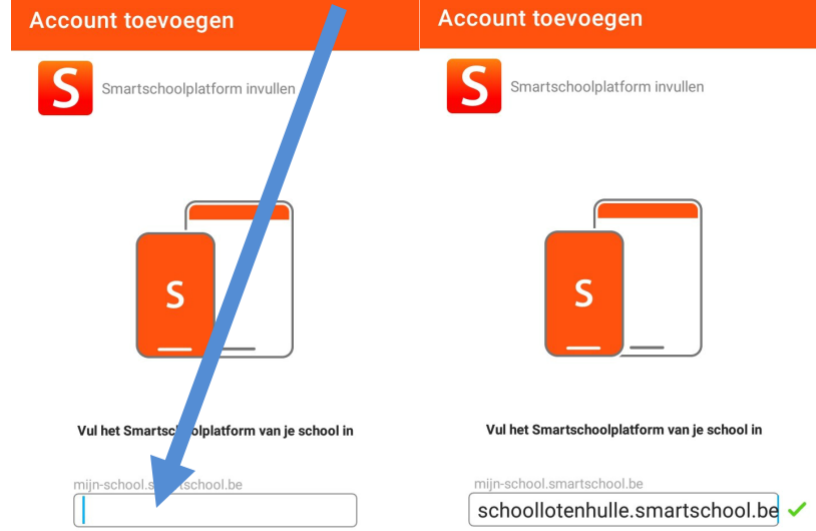

Stap 6 : vul bij gebruikersnaam voornaam.familienaam in van je kind en het wachtwoord

|                | Gebruikersnaam       |
|----------------|----------------------|
|                | voornaam.familienaam |
|                | Wachtwoord           |
|                |                      |
|                | Wachtwoord vergeten? |
|                | Aanmelden            |
| Gebruikersnaam |                      |
|                |                      |

# Stap 7 : open je PC en log op je computer in bij smartschool. Je krijgt de melding om je toestel te koppelen.

| Toestel goedkeuren                                                                     |                                                                                                    |
|----------------------------------------------------------------------------------------|----------------------------------------------------------------------------------------------------|
|                                                                                        | Beveiligde pincode kan           Taborschool Lotenhulle                                                                                                    |
| ?                                                                                      | Meldingen         Kies of en op welke manier je meldingen wilt<br>ontvangen         Beveiliging met pincode         Beveilig je account extra indien je dit<br>toestel met anderen deelt |
| Je kan pas gebruik maken van de Smartschool<br>App op dit toestel nadat dit toestel is | Persoonlijke gegevens<br>Bekijk en wijzig de persoonlijke gegevens van je<br>account                                                                                                    |
| toegestaan. Je kan dit toestaan in de browser bij<br>Profiel - Smartschool App.        | Taal<br>Nederlands                                                                                                    |
| Ga naar accountbeheer                                                                  | AANMELDEN                                                                                                    |

## Meerdere accounts koppelen op de app by. broers/zussen

| Stap 1. Open de a | pp en voeg een account toe |
|-------------------|----------------------------|
|                   | Ongelezen berichten        |
|                   |                            |

Stap 1 : open de app en voeg een account toe

|                        | •••• |
|------------------------|------|
| Taborschool Lotenhulle |      |
| Accounts beheren       |      |
| Taborschool Lotenhulle |      |
| + Account toevoegen    |      |

#### Stap 2 : typ schoollotenhulle.smartschool.be

| Account toevoegen                            | Account toevoegen            |
|----------------------------------------------|------------------------------|
| Smartschoolplatform invullen                 | Smartschoolplatform invullen |
| S                                            | S                            |
| Vul het Smartschoolplatform van je school in | mijn-school.smartschool.be   |
| mijn-school.smartschool.be                   | VOLGENDE                     |
| VOLGENDE                                     | Hulp bij aanmelden           |

Stap 3: vul bij gebruikersnaam voornaam.familienaam in van je kind en het wachtwoord en klik op aanmelden

| Sebruikersnaam       |  |
|----------------------|--|
| voornaam.familienaam |  |
| Nachtwoord           |  |
|                      |  |
|                      |  |
| Wachtwoord vergeten? |  |

Stap 4: wisselen tussen accounts kan door op het gezichticoontje te klikken

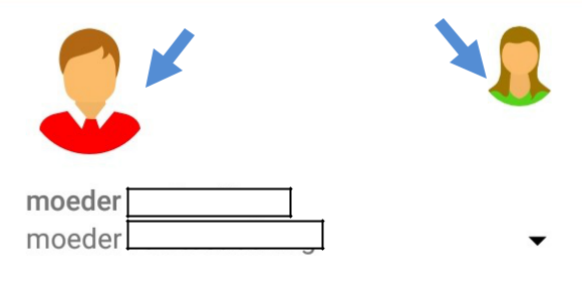

## Hoe een bericht versturen via Smartschool?

We adviseren sterk het gebruik van de smartschoolapp. Deze app werkt heel vlot en is gebruiksvriendelijk.

1. Open de app en klik op berichten.

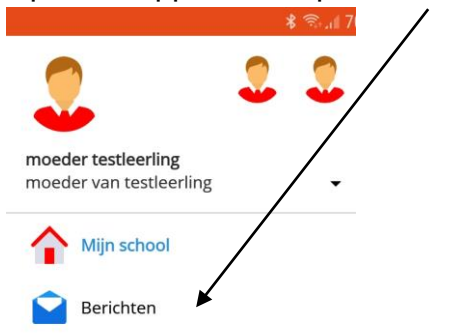

2. Klik in de rechteronderhoek op onderstaand icoontje.

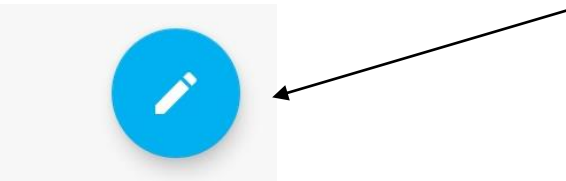

3. Schrijf bij **Aan:** "juf".... Of "meester"....of 2 letters uit de naam en je zal automatisch de mogelijkheden zien staan.

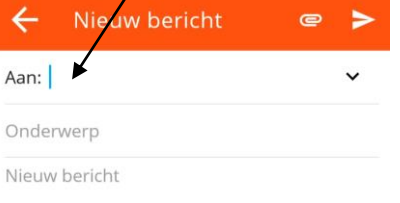

| 1                  | 2 | 3          | 4          | 5     | 6                         | 7  | 8   | 9            | 0                |
|--------------------|---|------------|------------|-------|---------------------------|----|-----|--------------|------------------|
| a                  | z | e          | r          | ť     | y                         | ŭ  | i   | 0            | $\mathbf{p}^{1}$ |
| q                  | s | ď          | $f^{\ast}$ | g     | $\mathbf{h}^{\mathrm{s}}$ | j  | k   | $\mathbf{I}$ | m                |
| $\hat{\mathbf{v}}$ | v | <i>,</i> , | ć          | ) v   | / b                       | 'n | í / |              | $\propto$        |
| !1©                |   |            |            | Neder | lands                     |    | ].  |              | ÷                |

4. Klik op verzenden in de rechterbovenhoek.

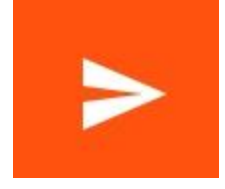

#### Voor wie gebruikt maakt van een webbrowser

- 1. Surfen naar smartschoolplatform: https://schoollotenhulle.smartschool.be/
- 2. Klik op de bovenste balk op Berichten

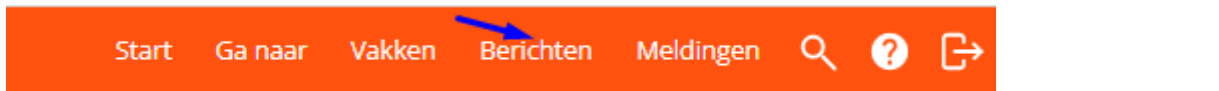

3. Berichtenmodule van smartschool.

| 2 |                                                                                        | A Platform | controle 🜀                                                                                                    |                                                                                                    |   |   |  | Vakken | Berichten | Meldingen | ٩ | <b>?</b> E |
|---|----------------------------------------------------------------------------------------|------------|----------------------------------------------------------------------------------------------------|----------------------------------------------------------------------------------------------------|---|---|--|--------|-----------|-----------|---|------------|
|   | Postvak in<br>In ontwerp<br>Verzonden<br>Prullenmand<br>Groen<br>Geel<br>Rood<br>Blauw | 2          | Postvak in<br>Smartschool<br>Smartschool App toegevoegd o<br>Smartschool Team<br>+ Update - Nieuwe IP-adressen<br>Smartschool Team<br>+ Update - Pian lesvrije dagen<br>Smartschool Team<br>+ Eacturatie - Earste teiling acc<br>Smartschool Team<br>+ Rieuw: Afwezigheden scanne<br>Smartschool Team<br>+ Nieuw: Afwezigheden scanne | Sorteren ▼<br>2021-11-2(21:10<br>2021-10-25 14:37<br>2021-10-25 14:37<br>2021-09-22 05:41<br>2021-09-16 10:36<br>2021-09-61 10:36 |   |   |  |        |           |           |   |            |
|   |                                                                                        |            |                                                                                                    |                                                                                                    | _ | 1 |  |        |           |           |   |            |

Nieuw bericht opstellen

- 4. Klik in het midden op het 'plustekentje' om een dericht op te stellen.
- 5. Je kunt nu een bericht opstellen. Duid het tabblad hoofdaccounts aan.

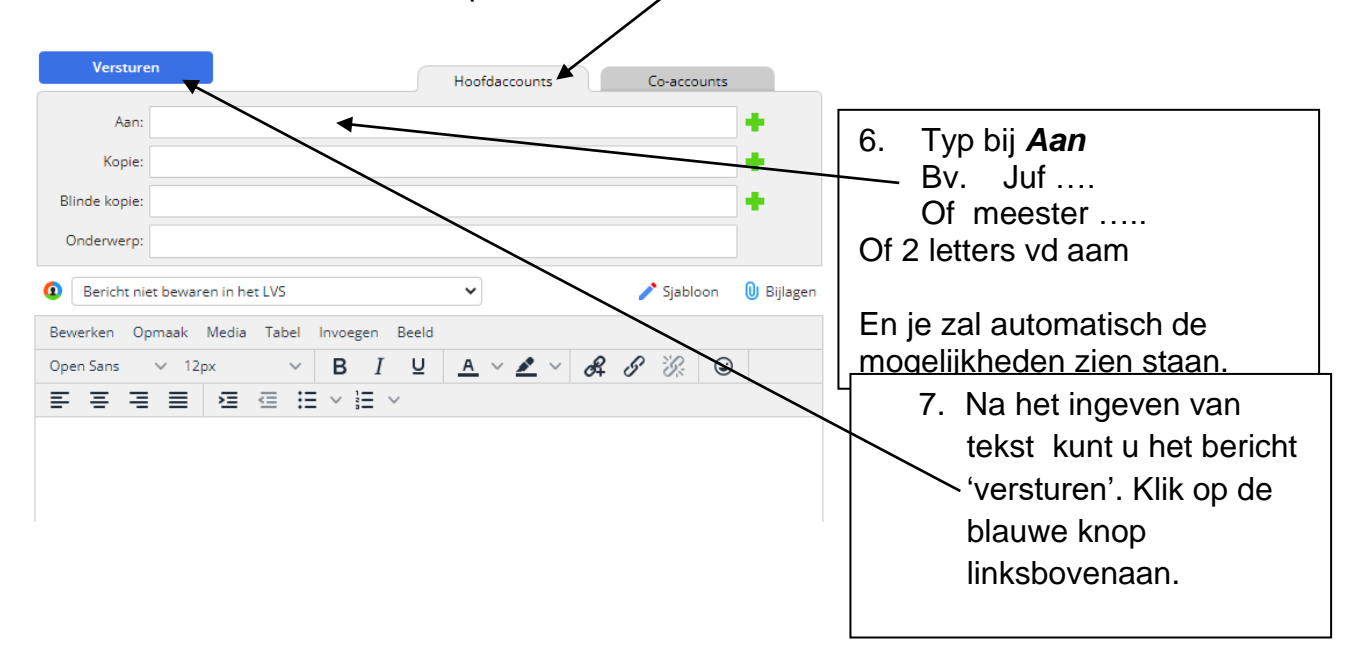

|--|

Meldingen zijn korte berichten die je op de hoogte brengen van berichten.

Het goed instellen van je meldingen is essentieel om zowel geen informatie te missen, maar ook om niet te worden overstelpt met meldingen over nieuwigheden

| Meldingen via de Smar    | tschool App op iOS, Android en Windows                                                |
|--------------------------|---------------------------------------------------------------------------------------|
| k wil meldingen via de S | martschool App ontvangen op deze dagen:                                               |
| 🖌 Maandag 🔽 Dinsda       | g 🗹 Woensdag 🗹 Donderdag 🗹 Vrijdag 🗹 Zaterdag 🗹 Zondag                                |
| • De hele dag            |                                                                                       |
| Enkel tussen 08:00       | en 17:00                                                                              |
| Berichten, meldingen     | in de browser en e-mails blijft u altijd ontvangen. Er gaat geen informatie verloren. |

1. Vink 'beperkt berichtgeving' aan. Dit zorgt ervoor dat je geen app-meldingen ontvangt als je ingelogd bent op pc.

|                                                                                                    |             | Beperk berichtgeving                                                                                  |
|----------------------------------------------------------------------------------------------------|-------------|----------------------------------------------------------------------------------------------------|
| Stuur geen meldingen via de Smartschool App en geen e-mails wanneer ik in Smartschool actief ben in de browser | de browser. | Stuur geen meldingen via de Smartschool App en geen e-mails wanneer ik in Smartschool actief ben in d |

- 2. Je kan ook instellen van welke actie je op de hoogte wil worden gebracht. Je op de hoogte brengen kan op drie manieren:
  - Een pop-upvenster dat verschijnt op je pc
  - Een melding in de Smartschool app
  - Een email (je krijgt een email op je geregistreerde adres)

Standaard staat alles ingeschakeld. Dit zorgt voor een onnodige overdaad aan meldingen en mails.

3. Deactiveer alle meldingen door in de 3 kolommen op het icoontje in de hoofding te klikken.

| 💬 🛐 🗹 = uitgeschakeld | 💬 🖸 🗹 | = ingeschakeld |                   | Melding in<br>de browser | Melding in<br>Smartschool<br>App | E-mail |
|-----------------------|-------|----------------|-------------------|--------------------------|----------------------------------|--------|
|                       |       | Г              | Alles selecteren: | $\odot$                  | S                                |        |
|                       |       |                |                   |                          |                                  |        |

- 4. Activeer nu alle functies waarvoor je een melding wil ontvangen door bij de individuele delen het icoontje aan te klikken.
- 5. De instellingen worden onthouden.